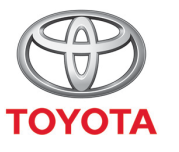

ALWAYS A <mark>BETTER</mark> WAY

# Så använder du internetuppkoppling via Wi-Fi

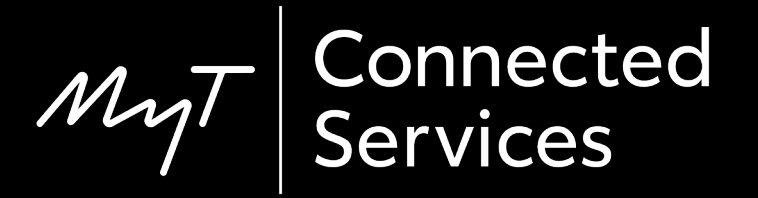

## Skapa en Wi-Fi-anslutning: Översikt

Steg 1 – Tryck på "Setup".

Steg 2 – Klicka på nedåtpilen.

Steg 3 – Klicka på "Wi-Fi" och aktivera "Wi-Fi-ström".

Steg 4 – Kontrollera att internetdelning är aktiverat på din telefon.

Steg 5 – Välj nätverk.

Steg 6 – Ange lösenord och klicka på "OK".

Steg 7 – Multimediasystemet är nu anslutet via Wi-Fi.

### Tryck på "Setup".

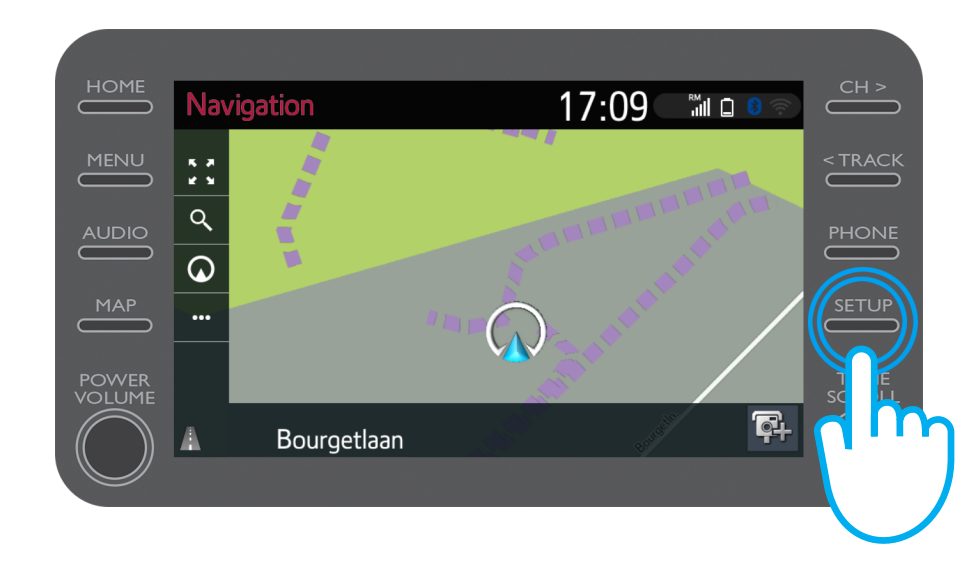

#### Klicka på nedåtpilen.

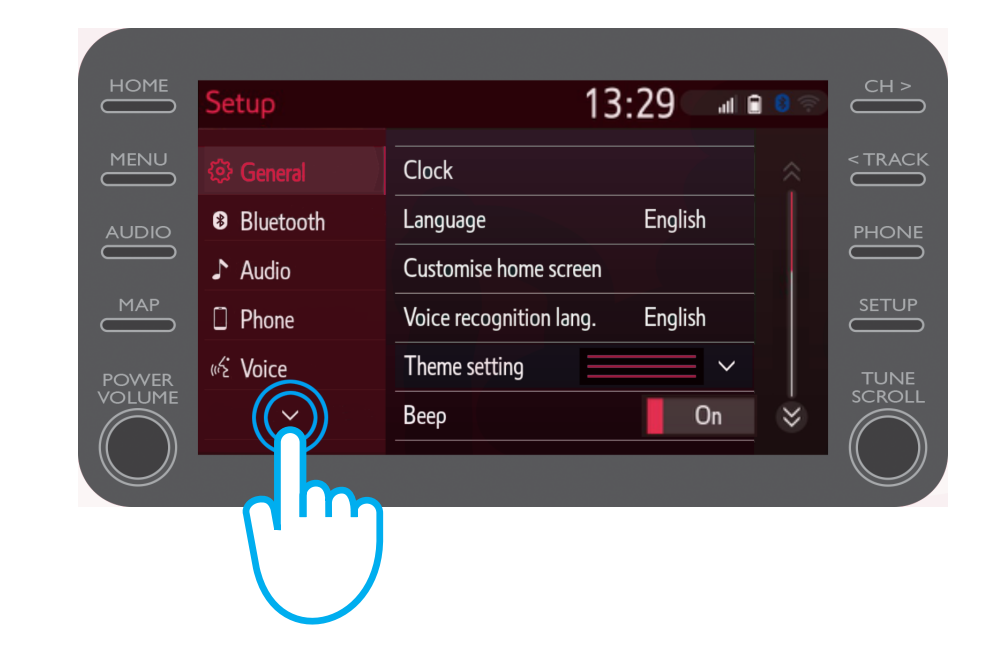

# Klicka på "Wi-Fi" och aktivera "Wi-Fi-ström".

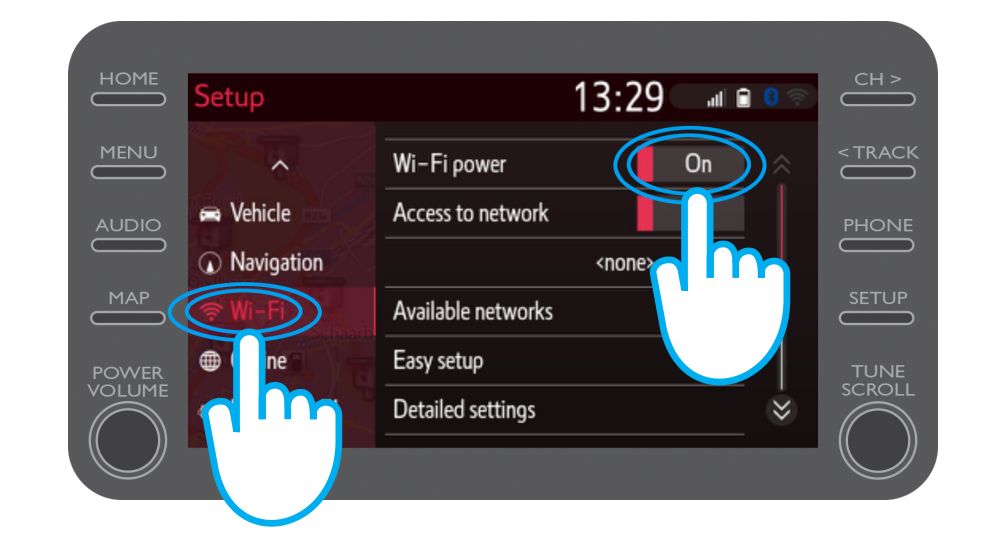

Aktivera internetdelning på din telefon.

Denna symbol visas på skärmen.

| 2,2 K ( )                                                       | 63% 💷 15:50 |
|-----------------------------------------------------------------|-------------|
| ← Settings                                                      |             |
| John Doe's Device                                               |             |
| HOTSPOT SETTINGS                                                |             |
| Configure Wi-Fi hotspot<br>Set the hotspot name, password, etc. | >           |

#### Välj ditt nätverk.

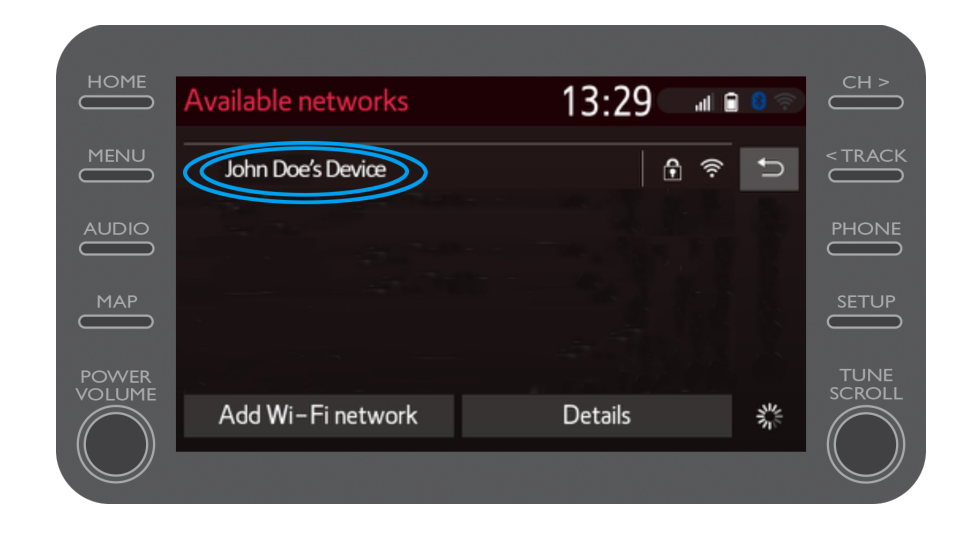

Ange nätverkets lösenord och klicka på "OK".

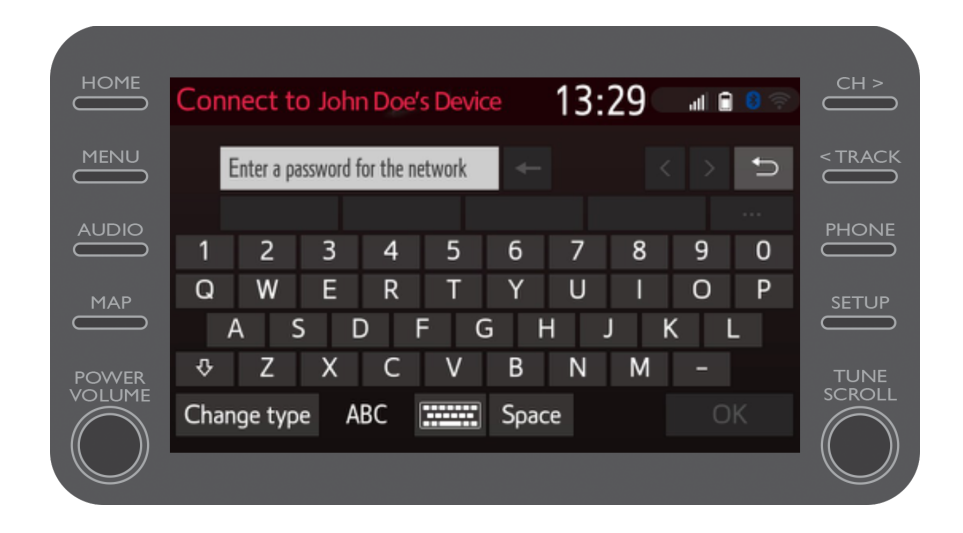

Multimediasystemet är nu anslutet via Wi-Fi.

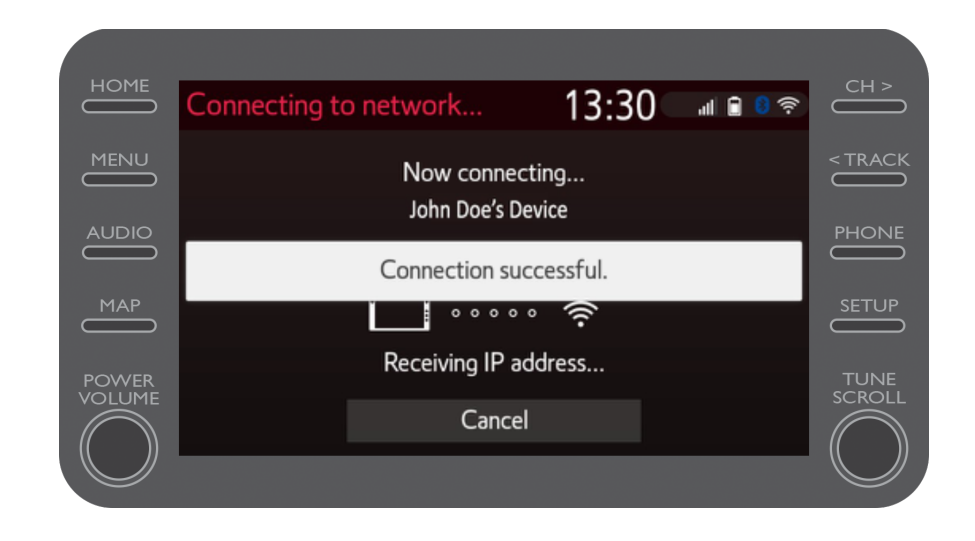

# Multimedia Livet händer när du är uppkopplad

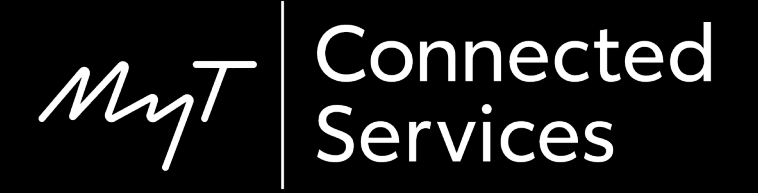